# 從兩個介面同時捕獲嵌入式資料包的配置示例

### 目錄

<u>簡介</u> <u>需求</u>用元件 設設難難 疑難 調資訊

### 簡介

本文檔介紹一個嵌入式資料包捕獲(EPC)配置示例,該配置從GigabitEthernet 0/0和GigabitEthernet 0/1介面捕獲循環捕獲緩衝區中高達1550位元組的幀。

EPC是一種板載資料包捕獲工具,允許網路管理員捕獲流入、流經或流自裝置的資料包,並在本地 分析這些資料包,或將其儲存並匯出(匯出到Wireshark等工具)進行離線分析。

### 必要條件

### 需求

本文件沒有特定需求。

### 採用元件

本檔案中的資訊是根據Cisco IOS<sup>®</sup>軟體版本15.x。

本文中的資訊是根據特定實驗室環境內的裝置所建立。文中使用到的所有裝置皆從已清除(預設))的組態來啟動。如果您的網路正在作用,請確保您已瞭解任何指令可能造成的影響。

### 設定

附註:使用<u>命令查詢工具(</u>僅供<u>已註冊</u>客戶使用)可獲取本節中使用的命令的更多資訊。

此配置從GigabitEthernet 0/0和GigabitEthernet 0/1介面捕獲循環捕獲緩衝區中高達1550位元組的幀

#### !-- Define a capture buffer.

monitor capture buffer pcap-buffer1 size 10000 max-size 1550

#### !-- Define a capture point.

monitor capture point ip cef pcap-point1 g0/0 both monitor capture point ip process-switched pcap-point2 both

!-- Associates the capture point with the capture buffer !-- so that packets captured from the specified capture !-- point can be dumped to the associated capture buffer.

monitor capture point associate pcap-point1 pcap-buffer1 monitor capture point associate pcap-point2 pcap-buffer1

#### !-- Repeat the same steps for second interface.

monitor capture buffer pcap-bufferA size 10000 max-size 1550 monitor capture point ip cef pcap-pointA g0/1 both monitor capture point ip process-switched pcap-pointB both monitor capture point associate pcap-pointA pcap-bufferA monitor capture point associate pcap-pointB pcap-bufferA

## !-- Optionally you can specify an access-list in order to capture !-- only interesting traffic as defined by access-lists 110 and 120.

monitor capture buffer pcap-buffer1 filter access-list 110 monitor capture buffer pcap-bufferA filter access-list 120

#### !-- Enable the capture point in order to start packet data capture.

monitor capture point start pcap-point1 monitor capture point start pcap-point2 monitor capture point start pcap-pointA monitor capture point start pcap-pointB

#### !-- Verify the configuration.

show monitor capture point all show monitor capture buffer all

!-- Disable the capture point, and stop the packet data capture process.

monitor capture point stop pcap-point2 monitor capture point stop pcap-pointA monitor capture point stop pcap-pointB

!-- Export the data for analysis.

monitor capture buffer pcap-buffer1 export tftp://192.0.2.100/1.cap monitor capture buffer pcap-bufferA export tftp://192.0.2.100/A.cap

**附註**:此功能是在Cisco IOS軟體版本12.4(20)T中匯入。思科建議您使用15.x版,因為12.4版 代碼僅捕獲封包的前512位元組。

### 驗證

目前沒有適用於此組態的驗證程序。

### 疑難排解

目前尚無適用於此組態的具體疑難排解資訊。

## 相關資訊

- 内嵌式封包擷取
- 技術支援與文件 Cisco Systems